## WEB DAY 2021 04 MARZO' ONLINE CONFERENCE

GOOGLE ANALYTICS & GOOGLE TAG MANAGER

Come conoscerli ti farà diventare un developer migliore

#### FLAVIA WEISGHIZZI SHETECH

@JustDeindre

## **KUDOS**

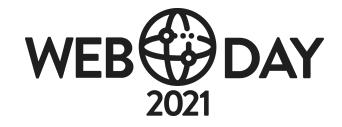

#### SPONSOR

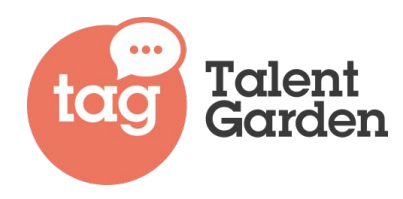

managed/designs

#### PARTNER

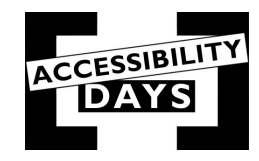

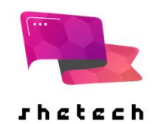

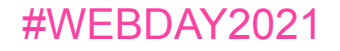

# Faccio marketing

# e vengo in pace :)

Google Analytics Google Analytics, o GA, è uno strumento utile per comprendere come le persone interagiscono con siti web e app.

L'integrazione con altri prodotti Google (p.e. Google Ads, Search Console e Data Studio) permette di correlare varie informazioni per capire come i propri clienti interagiscono con siti web e app.

Nell'ottobre 2020 Google ha rilasciato la versione 4 che per la prima volta unisce in un'unica **dashboard integrata** i dati dei tuoi customers provenienti da siti e da app.

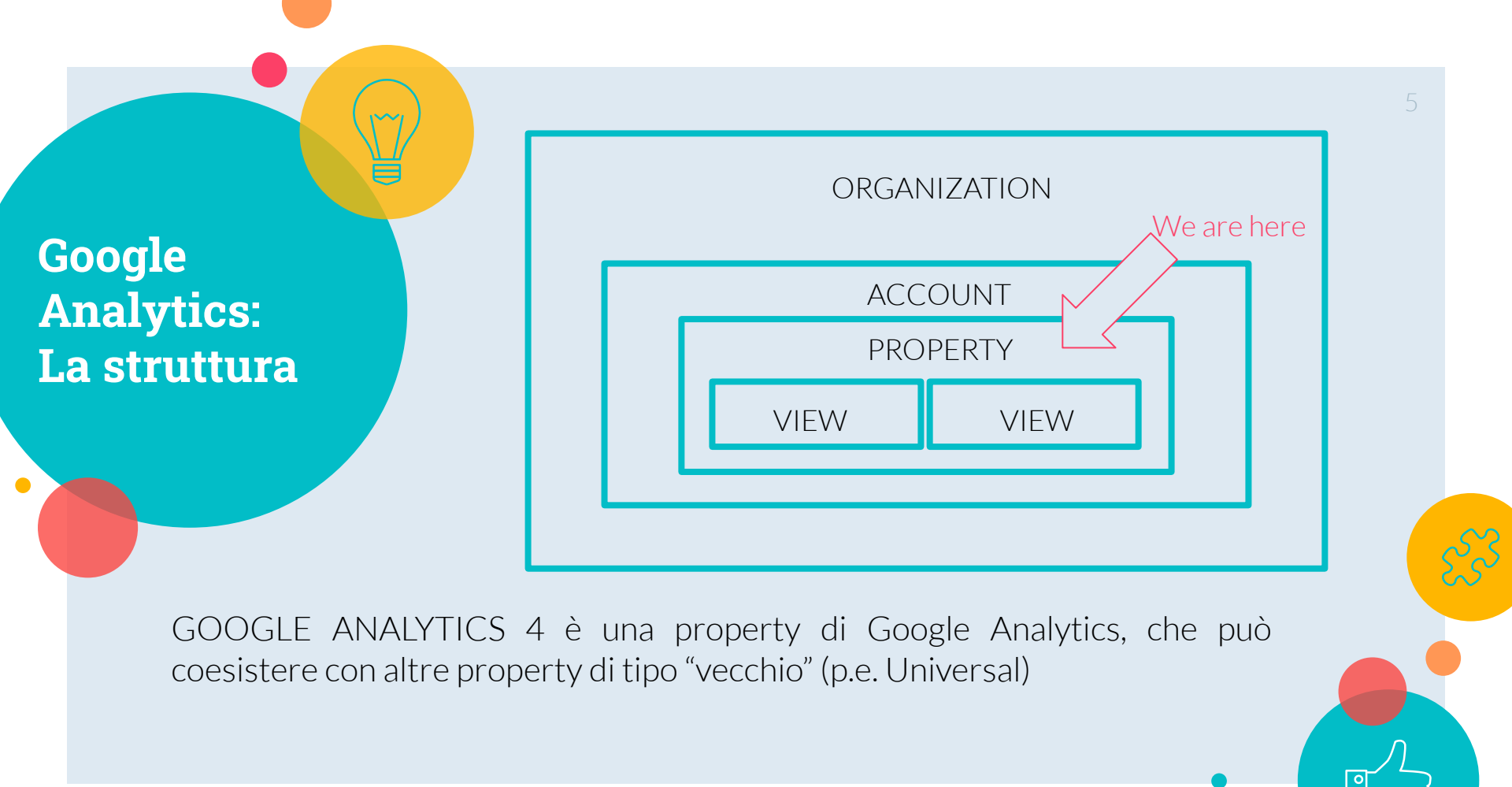

Google Analytics 4: I vantaggi

- Convergenza tra web e app (mobile)
- Privacy driven e privacy centered by design
- Insights più smart per migliorare il ROI
- Uso del machine learning per un'analisi predittiva dei comportamenti degli utenti
- Miglior refining dei target e quindi supporto migliore ai Google ADS
- Conversioni da YouTube
- Possibilità di integrazione con le property del "vecchio" Google Analytics

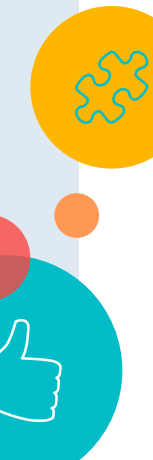

#### Google Analytics 4: Gli event types

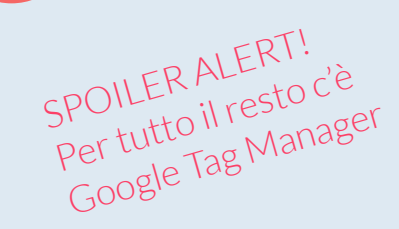

Google Analytics 4 introduce 4 differenti tipi di eventi

- Automatically collected (predefiniti)
- Automatically collected Enhanced Measurement (da attivare)
- Recommended (specifici per alcuni particolari contesti, p.e. travel, games, retail, ..., controlla se esiste prima di creare un custom)
- Custom (quelli che servono a te e non sono nei precedenti)

Vecchie categorie come *event category, action, label* non esistono più in Google Analytics 4

#### Alcuni esempi di eventi

0

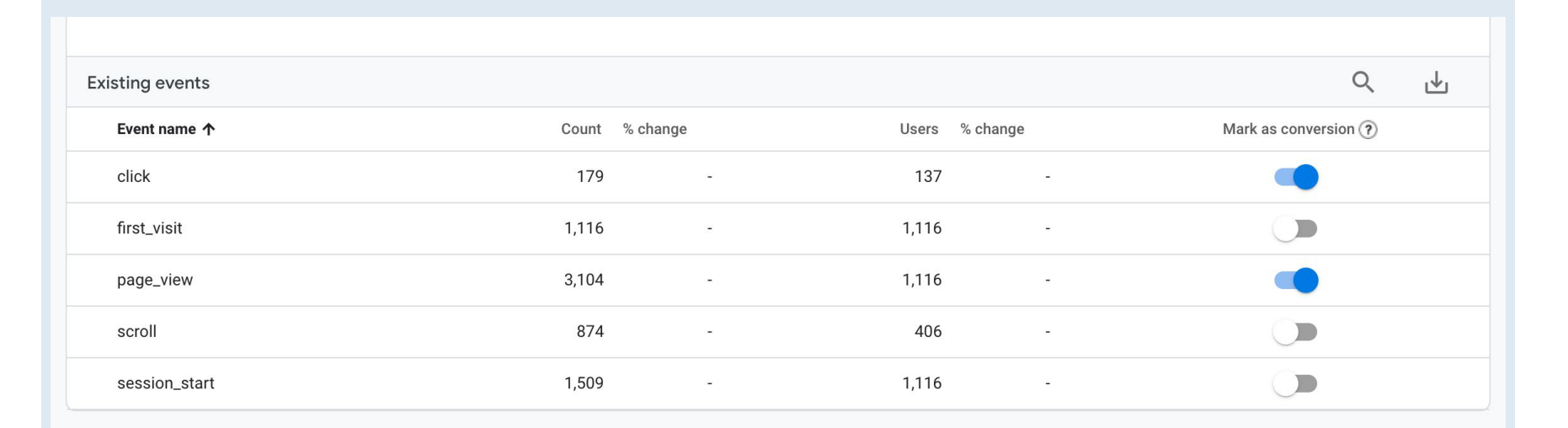

Come attivo Analytics sul mio sito/app? Introducing Google Tag Manager I TAG (no, non sono i <TAG>)

Bye Bye issue

Nel mondo del marketing vengono chiamati tag snippet di codice utilizzati per l'integrazione di prodotti di terze parti nei tuoi siti web o app mobili.

Grazie a Google Tag Manager, non è più necessario aggiungere questi tag direttamente nel tuo sito o app, ma è possibile invece **configurarli in maniera centralizzata e pubblicarli attraverso l'interfaccia utente di Tag Manager**.

Tag Manager supporta in modo nativo molte configurazioni di **tag di Google e di terze parti** (**es Facebook o pixel tracciamento**). I tag personalizzati possono essere utilizzati per implementare tag non ancora supportati dai modelli nativi di Tag Manager.

#### GA & GTM

Da tempo Google spinge per l'adozione di GTM, che da iniziale tool a corredo è diventato lo strumento principale per la distribuzione di tutti i tag necessari alla attivazione dei vari prodotti Google Marketing sul tuo sito/app.

Per questo motivo per l'attivazione e configurazione di GA si fa spesso riferimento a GTM. TAG manager: I container

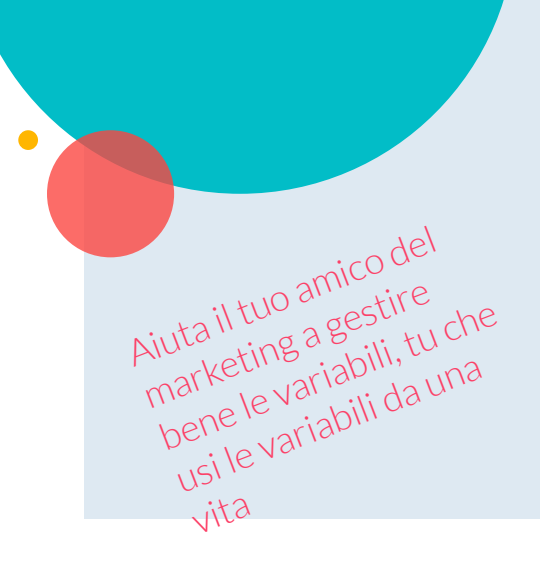

Google Tag Manager è organizzato per **container**. Un container è un sito/app.

All'interno del singolo container è possibile definire un insieme di **tag, trigger e variabili**.

Un gruppo di tag+trigger+variabili costituisce una configurazione che può essere provata e successivamente pubblicata (e se non dovesse funzionare si può fare il rollback)

La prova è possibile nella modalità di debug, che applica in tempo reale le modifiche alla configurazione in una sessione di prova.

#### II Google Tag Manager - una overview All accounts > SheTech Italy II 🕜 E 🎒 ← $\diamond$ Tag Manager Q Search workspace shetechitaly.org -Workspace Changes: 0 Workspace Versions Admin GTM-P7Z7D3X Preview Submit CURRENT WORKSPACE New Tag Now Editing Live Version Default Workspace > Default Workspace Choose from over 50 tag types Overview Add a new tag > Tags Triggers Workspace Changes Latest Version Description Version 2 Variables 0 0 0 Modified 12 days ago by flavia.weisghizzi@gmail.com Folders Modified Added Deleted Templates Edit description > Manage workspaces > Latest version > Workspace Changes This workspace has no changes.

TAG manager: I custom event e le eccezioni

Dalla interfaccia di GTM è possibile configurare molti degli eventi base di GA, ma è anche possibile definire dei custom event personalizzati.

Esempio Demo -- Creare un evento Facebook custom con GTM senza intervento dei developer.

TAG manager: I vantaggi per i developers

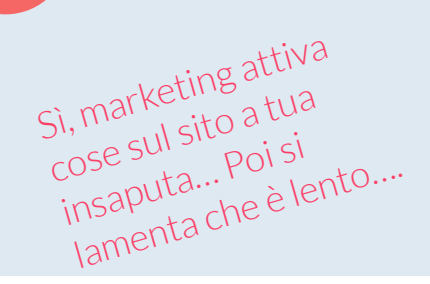

Grazie a Tag Manager è possibile impostare i tag e definire i trigger che li attivano. Le variabili possono essere utilizzate per **semplificare e automatizzare le configurazioni di tag multipli.** 

GTM evita quindi di dover inserire i tag e gli "eventi" più semplici nel codice del sito, rendendo quindi la configurazione base di GA indipendente dal rilascio del codice.

**Anche la modifica di questi tag** è indipendente dal codice presente sul sito stesso.

Analytics: custom event/trigger lato codice

Quando serve l'intervento dello sviluppatore, p.e. tracciare l'evento "login" degli utenti:

// codice JavaScript che fa cose

// dopo aver completato il login
// il codice passa da qui

```
gtag('event', 'login', {
    'method': 'Google'
});
```

// codice JS che continua a fare cose

Analytics: custom event/trigger lato codice

Altro esempio in cui è necessario l'intervento dei developer: conteggio delle **PageView in una Single Page Application** realizzata con ReactJS

Il trigger PageView "standard" gestito da GTM/GA non si attiva quando si passa da una pagina all'altra nelle SPA (facciamo finta di passare su un altro URL, ma in realtà stiamo mentendo perché aggiorniamo solo la vista).

Compito a casa: andate a cercare info su come sparare questo evento :-)

"Far convivere le esigenze di Marketing e Development è impossibile!"

> Se elimini l'impossibile, quel che rimane, per quanto improbabile, deve essere la realtà :)

Mr Spock -Star Trek

# Thanks!

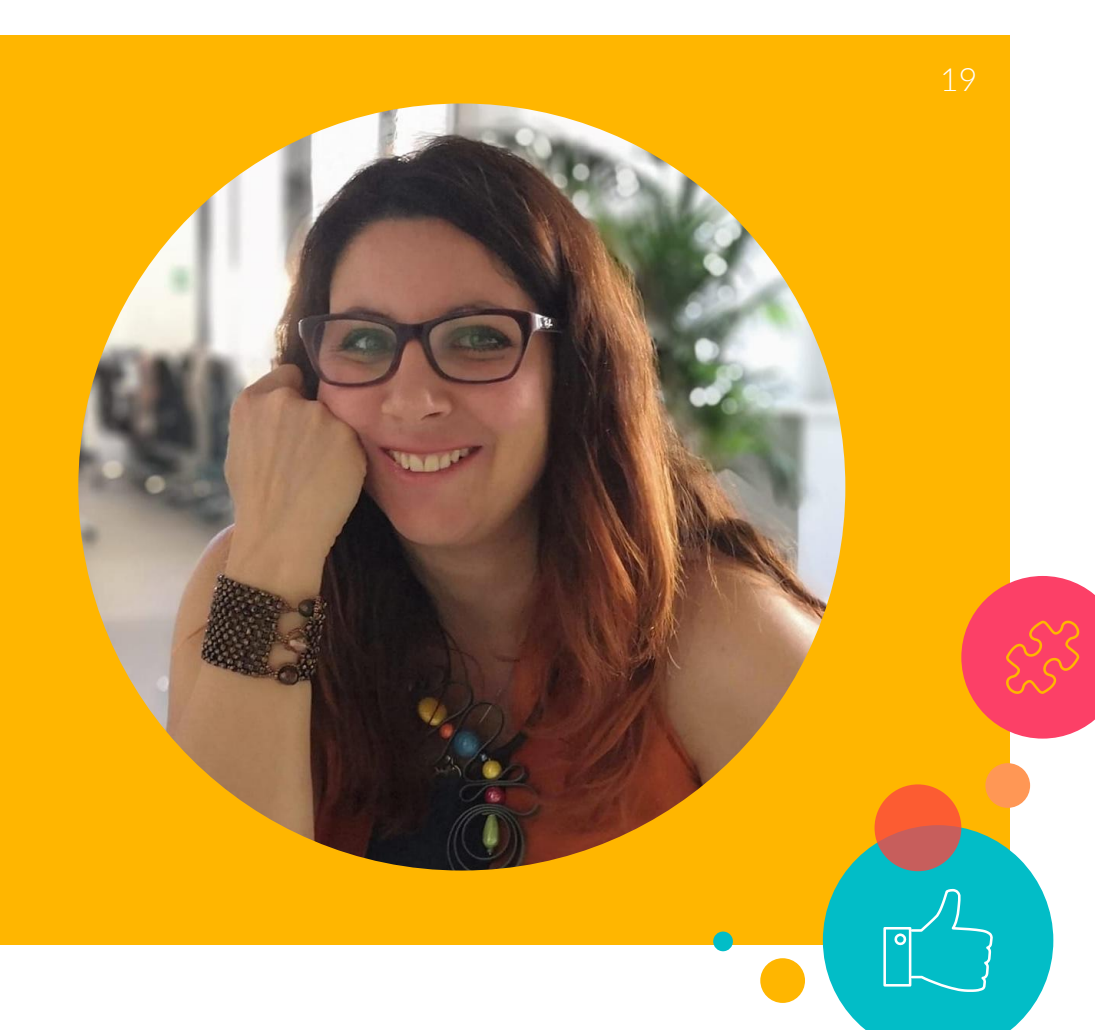

# Instructions for use

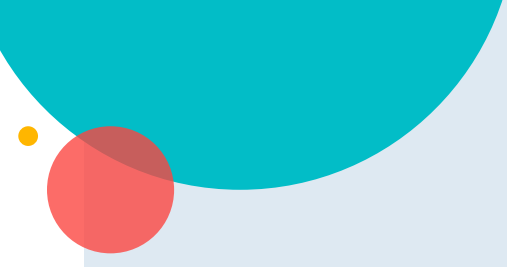

#### EDIT IN GOOGLE SLIDES

Click on the button under the presentation preview that says "Use as Google Slides Theme".

You will get a copy of this document on your Google Drive and will be able to edit, add or delete slides.

You have to be signed in to your Google account.

#### EDIT IN POWERPOINT®

Click on the button under the presentation preview that says "Download as PowerPoint template". You will get a .pptx file that you can edit in PowerPoint.

Remember to download and install the fonts used in this presentation (you'll find the links to the font files needed in the <u>Presentation</u> <u>design slide</u>)

More info on how to use this template at www.slidescarnival.com/help-use-presentation-template

This template is free to use under <u>Creative Commons Attribution license</u>. You can keep the Credits slide or mention SlidesCarnival and other resources used in a slide footer.

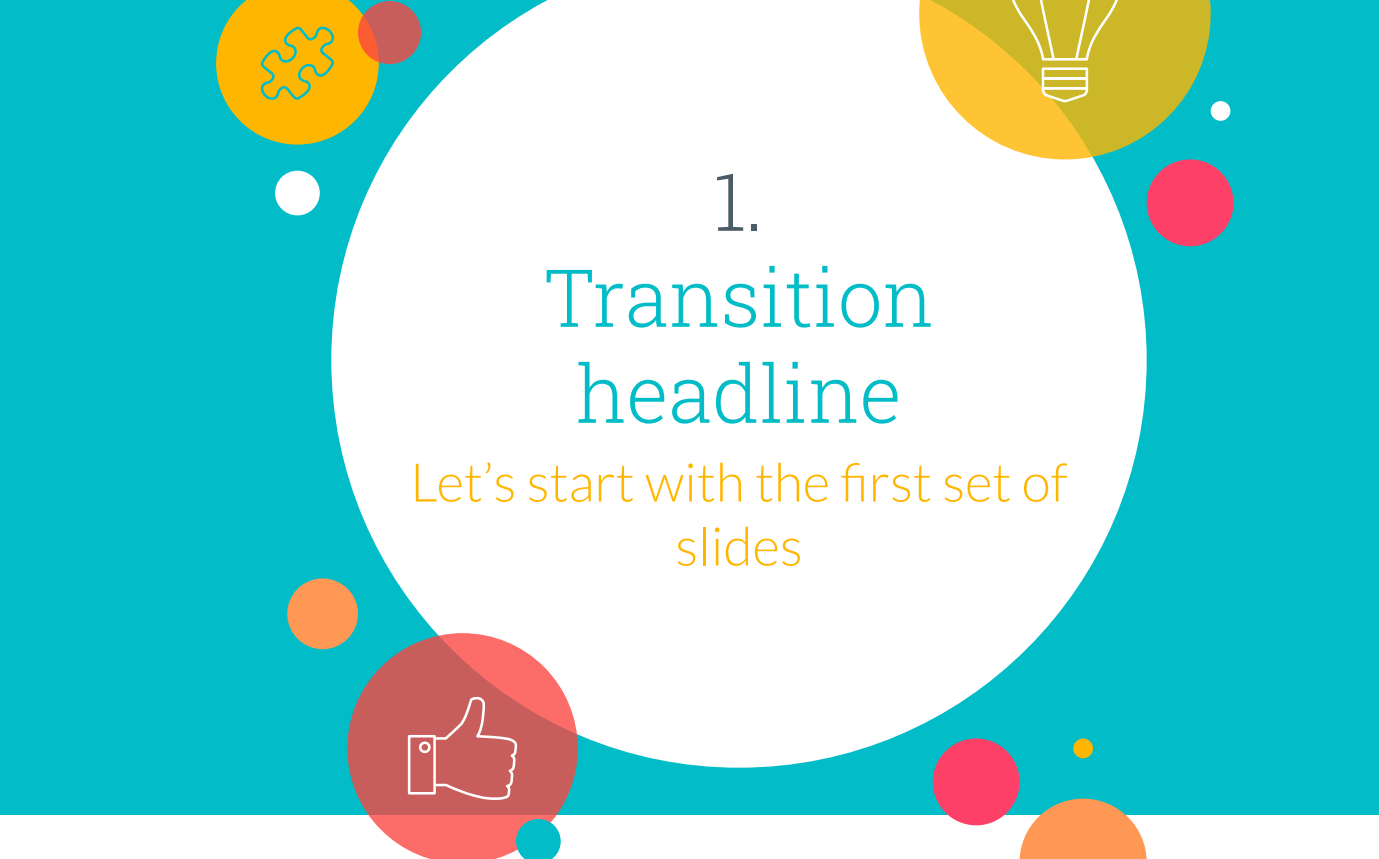

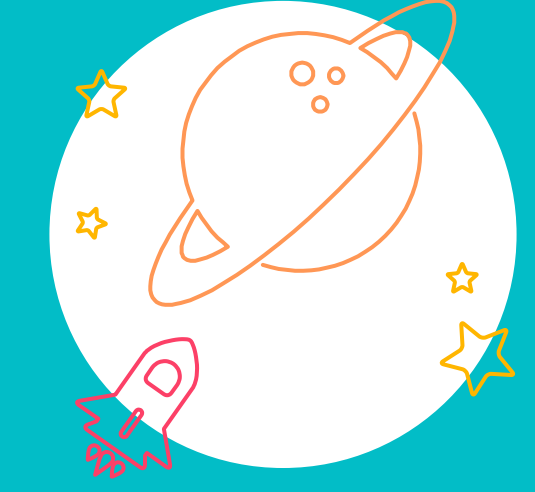

# Big concept

Bring the attention of your audience over a key concept using icons or illustrations

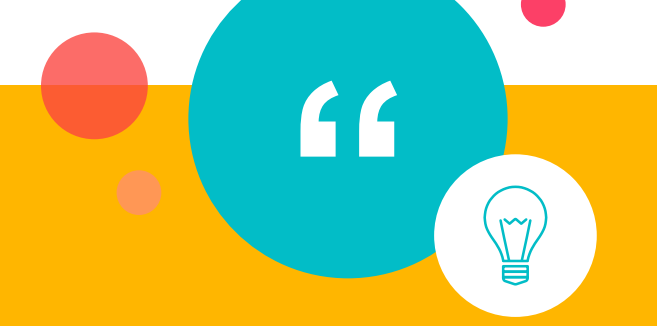

### Quotations are commonly printed as a means of inspiration and to invoke philosophical thoughts from the reader.

23

#### This is a slide title

- Here you have a list of items
- And some text
- But remember not to overload your slides with content

Your audience will listen to you or read the content, but won't do both.

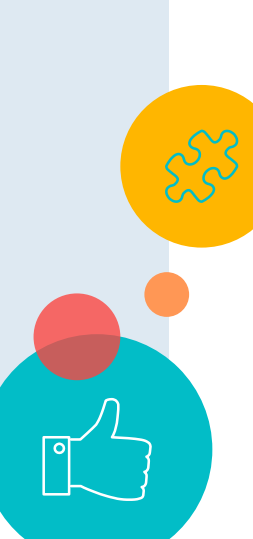

#### You can also split your content

#### White

Is the color of milk and fresh snow, the color produced by the combination of all the colors of the visible spectrum.

#### Black

Is the color of ebony and of outer space. It has been the symbolic color of elegance, solemnity and authority.

# In two or three columns

#### Yellow

Is the color of gold, butter and ripe lemons. In the spectrum of visible light, yellow is found between green and orange.

#### Blue

Is the colour of the clear sky and the deep sea. It is located between violet and green on the optical spectrum.

#### Red

Is the color of blood, and because of this it has historically been associated with sacrifice, danger and courage. A picture is worth a thousand words

> A complex idea can be conveyed with just a single still image, namely making it possible to absorb large amounts of data quickly.

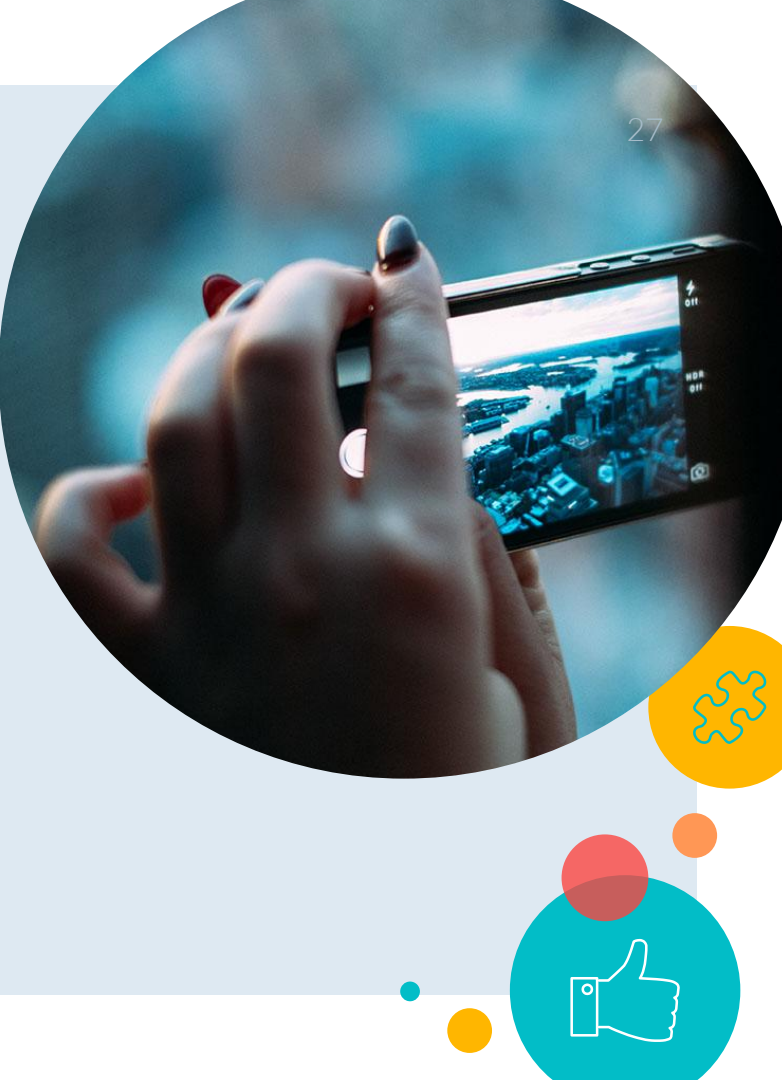

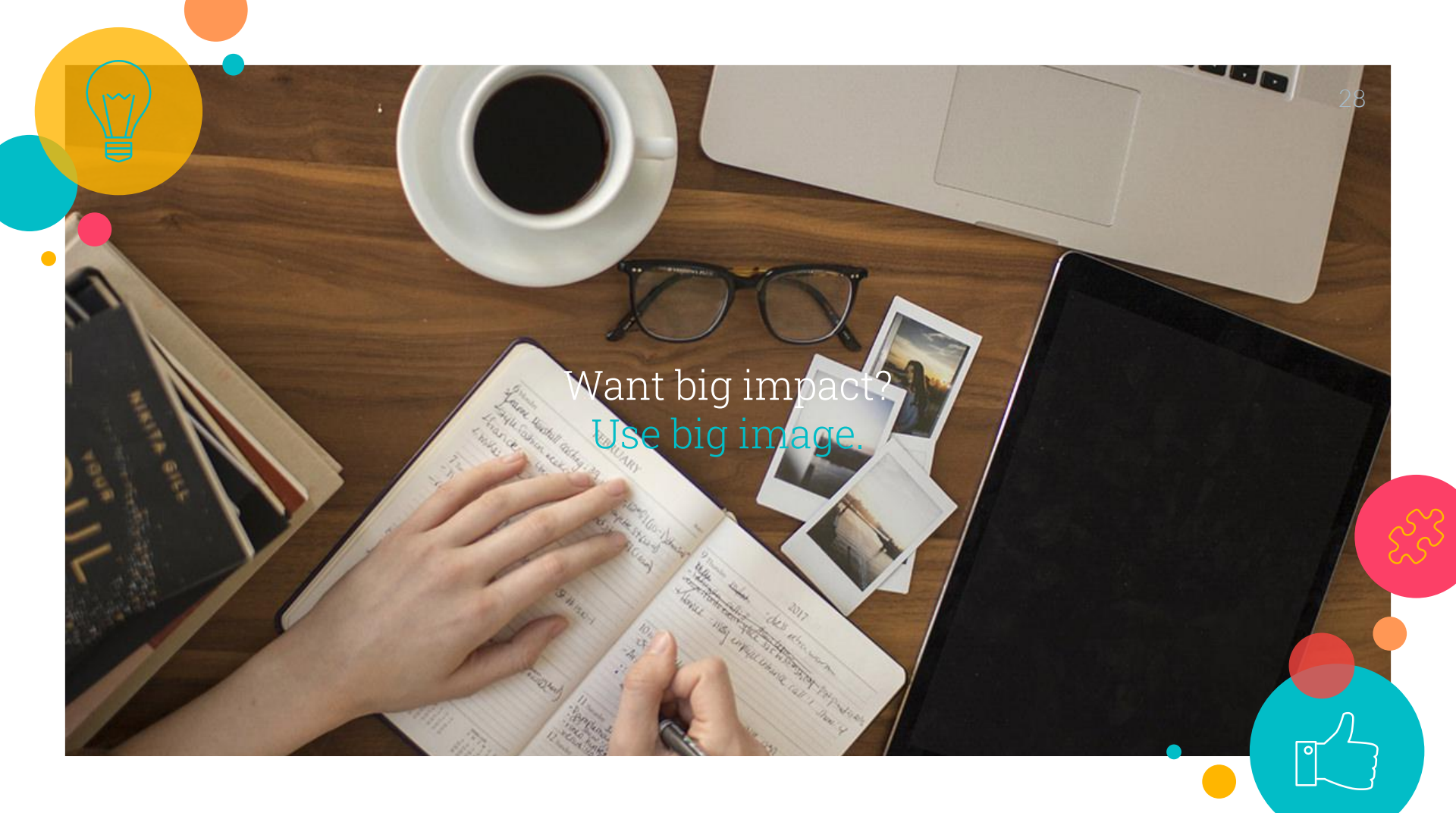

Use charts to explain your ideas

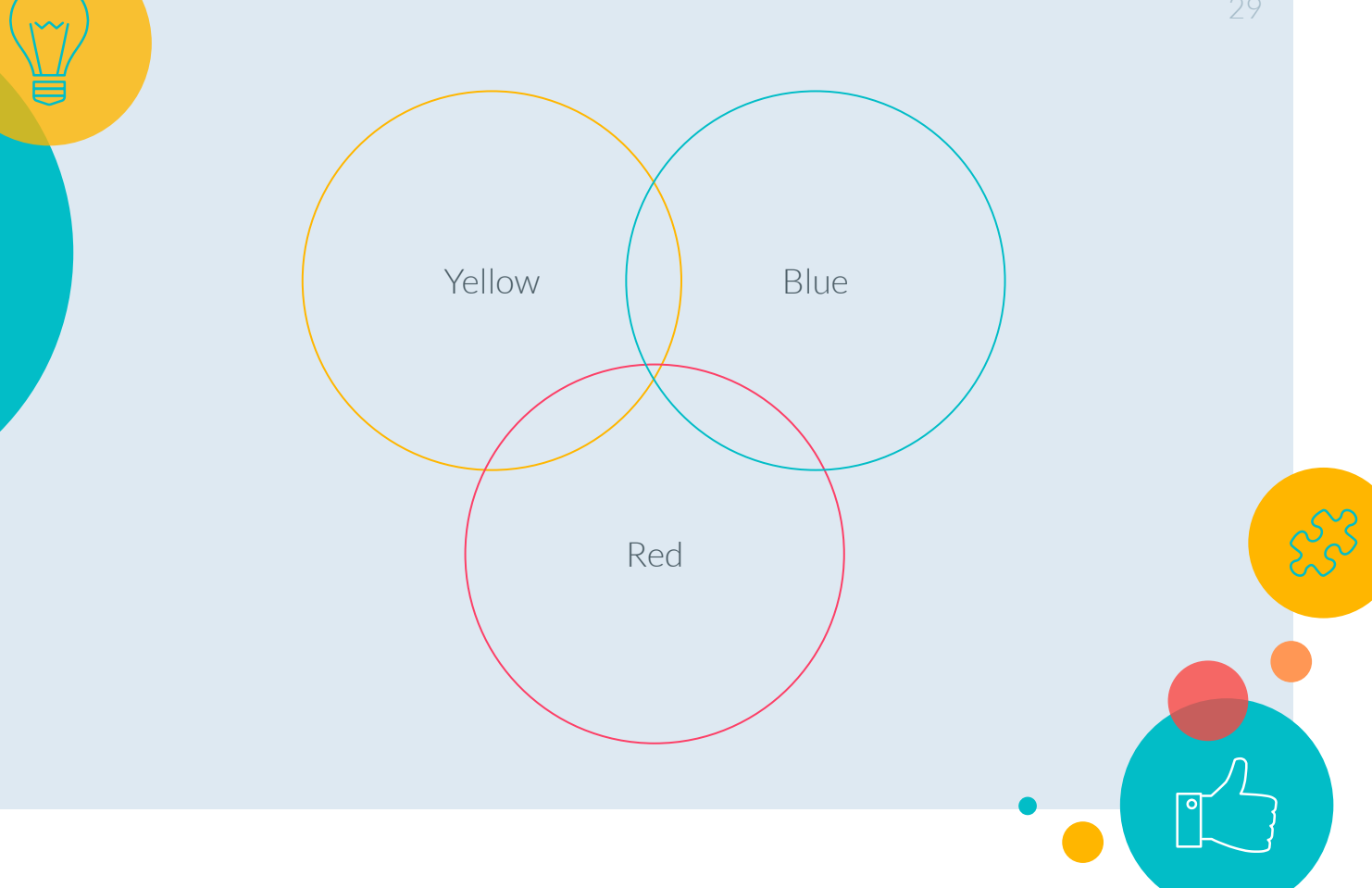

And tables to compare data

|        | А  | В  | С  |
|--------|----|----|----|
| Yellow | 10 | 20 | 7  |
| Blue   | 30 | 15 | 10 |
| Orange | 5  | 24 | 16 |

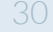

C

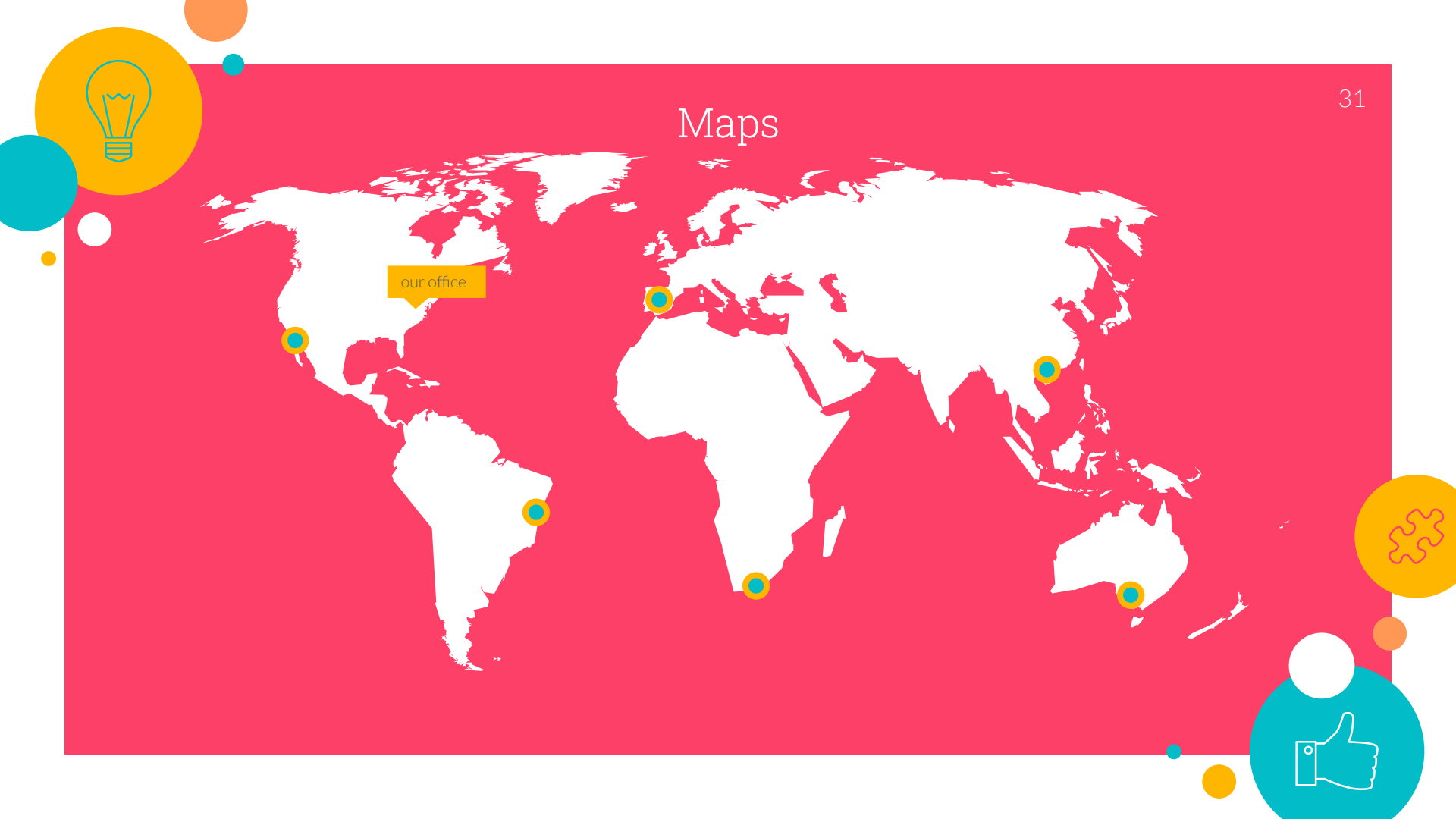

# 89,526,124

Whoa! That's a big number, aren't you proud?

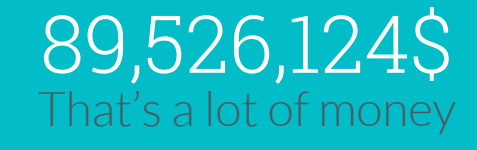

#### 185,244 users And a lot of users

100% Total success!

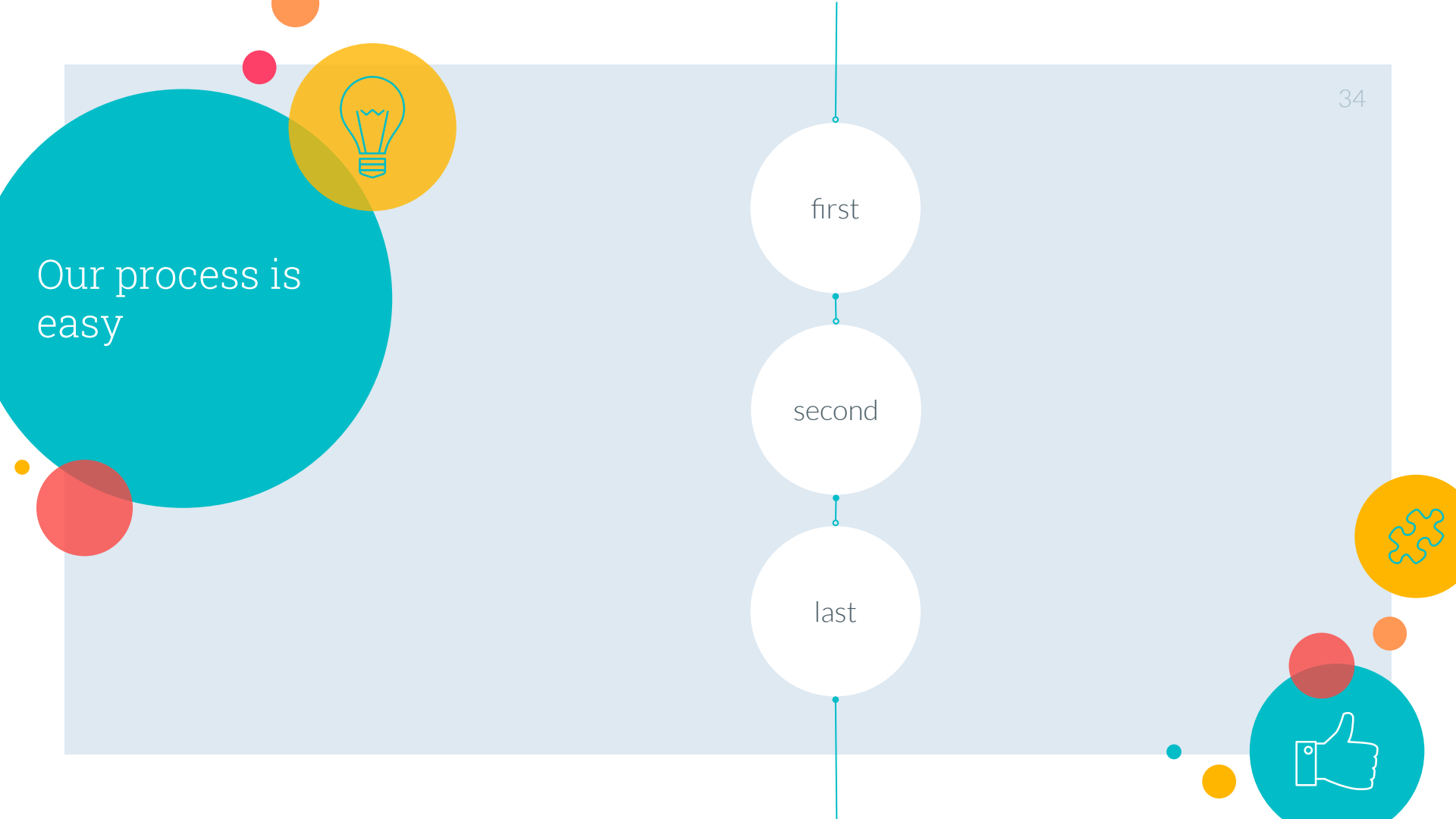

# Let's review some concepts

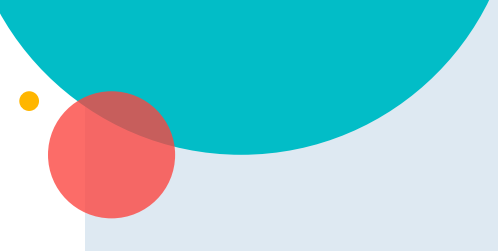

#### Yellow

Is the color of gold, butter and ripe lemons. In the spectrum of visible light, yellow is found between green and orange.

#### Yellow

Is the color of gold, butter and ripe lemons. In the spectrum of visible light, yellow is found between green and orange.

#### Blue

Blue

spectrum.

Is the colour of the clear sky and the deep sea. It is located between violet and green on the optical spectrum.

Is the colour of the clear

sky and the deep sea. It is

located between violet

and green on the optical

#### Red

Is the color of blood, and because of this it has historically been associated with sacrifice, danger and courage.

#### Red

Is the color of blood, and because of this it has historically been associated with sacrifice, danger and courage.

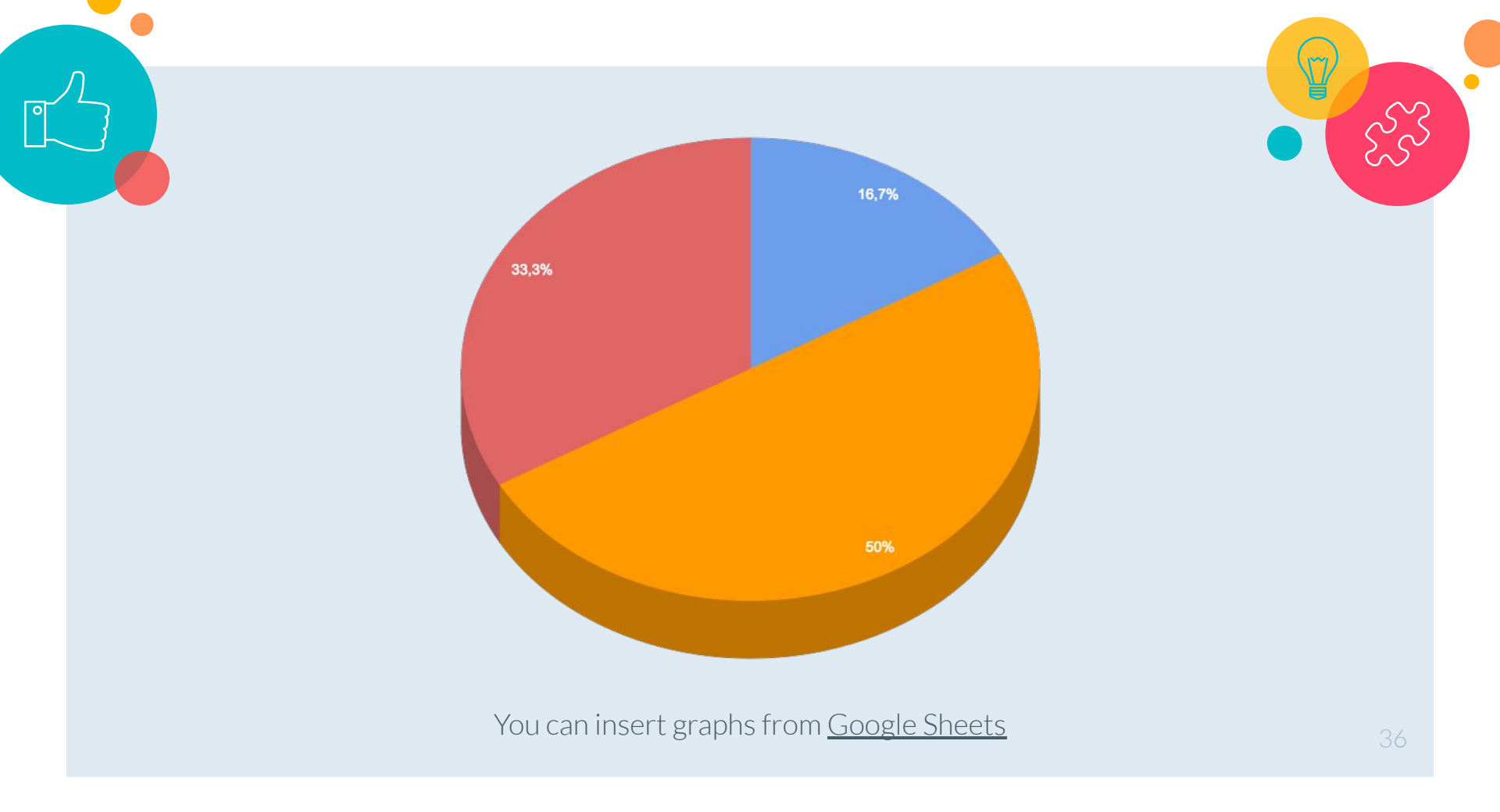

#### Android project

Show and explain your web, app or software projects using these gadget templates.

Place your screenshot here

#### iPhone project

Show and explain your web, app or software projects using these gadget templates.

Place your screenshot here

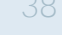

#### Tablet project

Show and explain your web, app or software projects using these gadget templates.

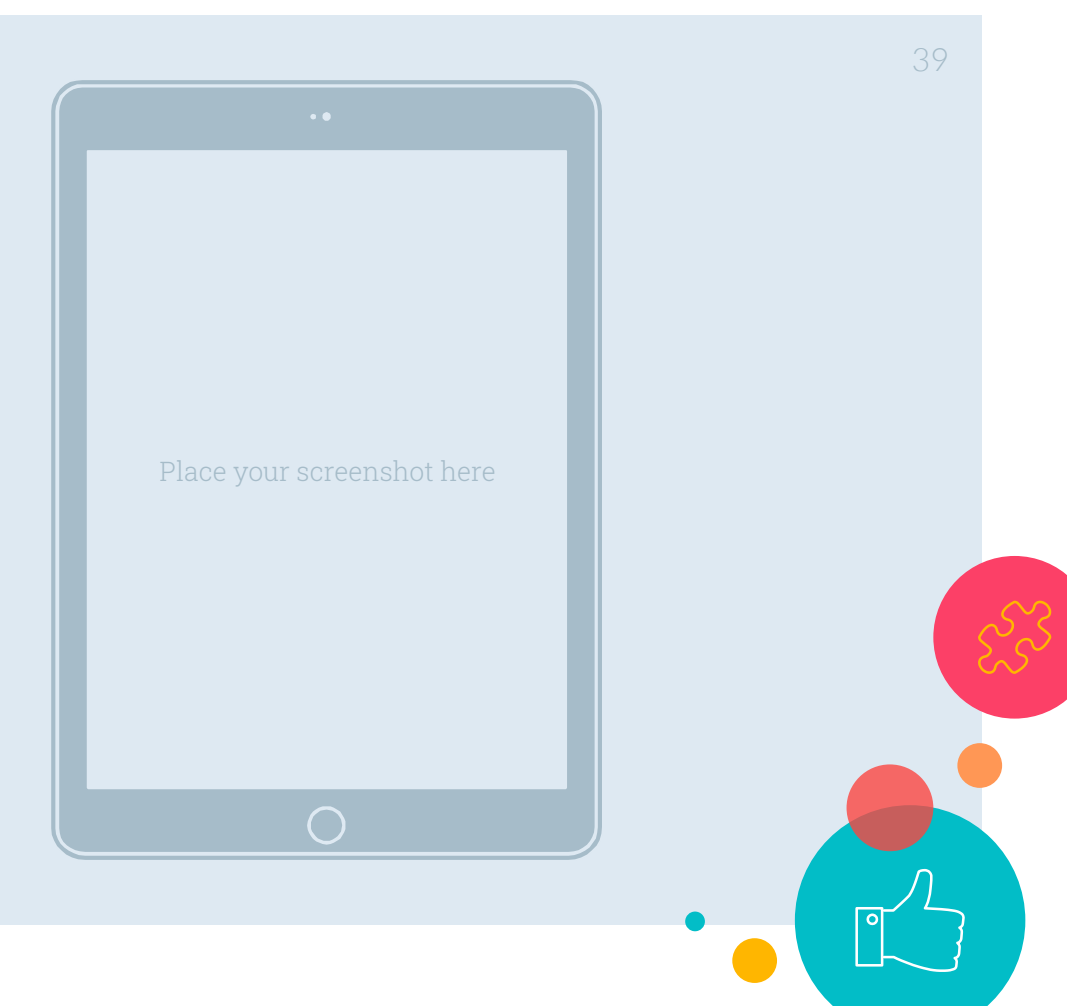

#### Desktop project

Show and explain your web, app or software projects using these gadget templates.

Place your screenshot here

Credits

Special thanks to all the people who made and released these awesome resources for free:

 Presentation template by <u>SlidesCarnival</u>

• Photographs by <u>Unsplash</u>

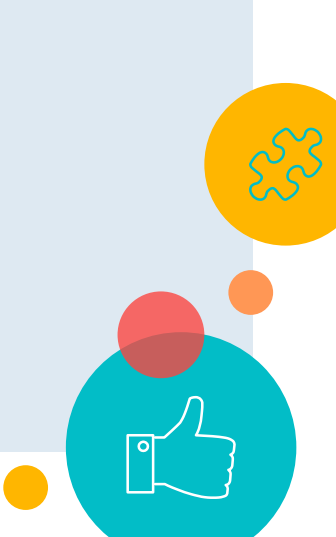

Presentation design

This presentation uses the following typographies and colors:

- Titles: Roboto Slab Light
- Body copy: Lato Light

You can download the fonts on these pages: <u>http://www.latofonts.com/lato-free-fonts/</u> <u>https://www.fontsquirrel.com/fonts/roboto-slab</u>

Aqua **#02bdc7** · Yellow **#ffb600** · Magenta **#fc4067** 

You don't need to keep this slide in your presentation. It's only here to serve you as a design guide if you need to create new slides or download the fonts to edit the presentation in PowerPoint $\mathbb{R}$ 

10000 **O**d  $\bigcirc$  $\sim$ 例 \_ 1 S ES  $\sim$ Ø ĥ )-( Ĩ (n) ٩ <u></u> (° \_) ξ<u>ζ</u> ૼૢૺૡૢૢૢૢૢ ີ ເ Ì <u>الم</u> \_**\_\_**\_\_ S = 0 0 0 <u>\</u> (ສ) P (⊘)  $\langle \mathcal{L} \rangle$ R

SlidesCarnival icons are editable shapes.

This means that you can:

- Resize them without losing quality.
- Change line color, width and style.

Isn't that nice? :)

Examples:

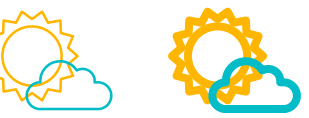

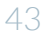

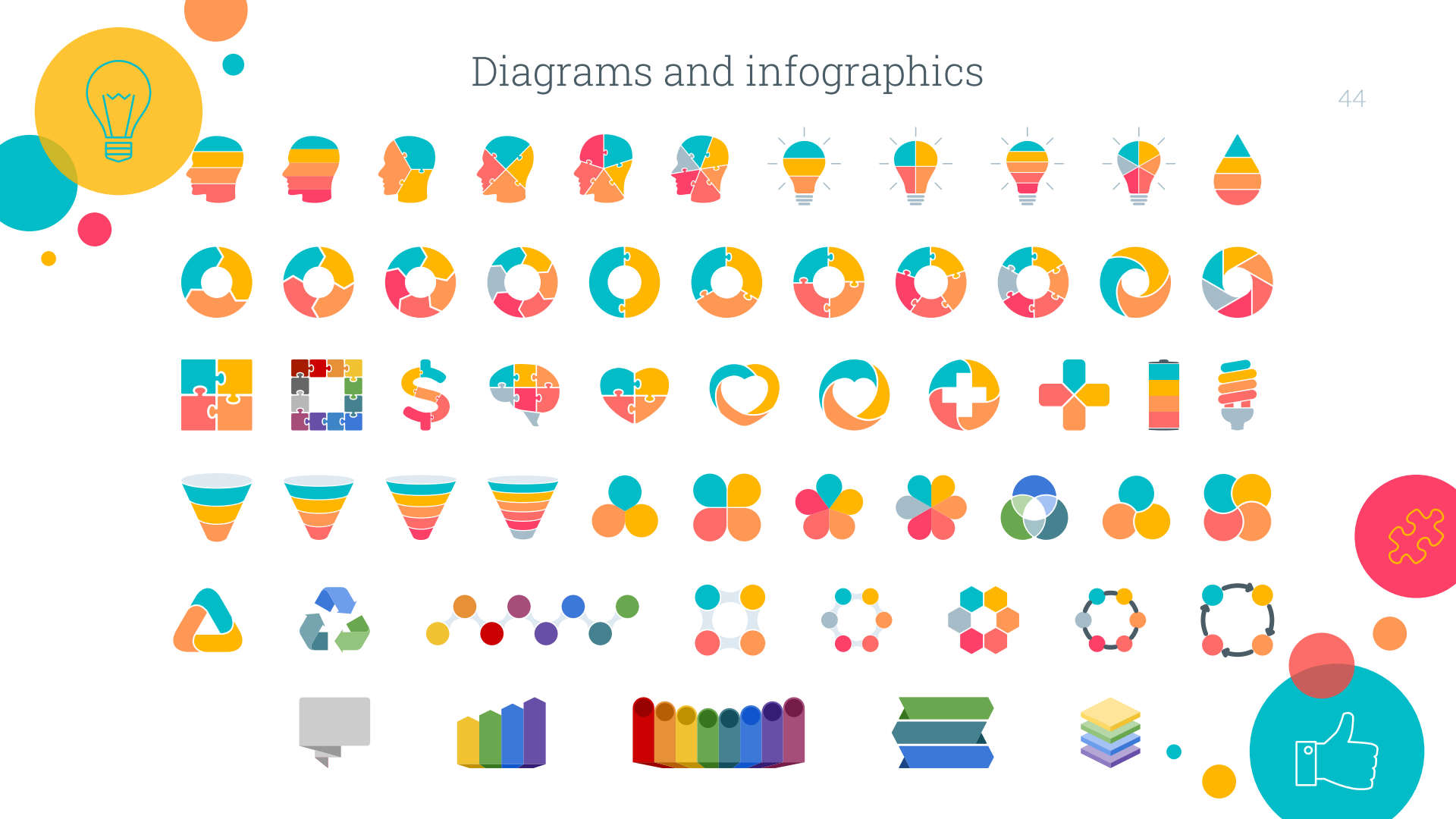

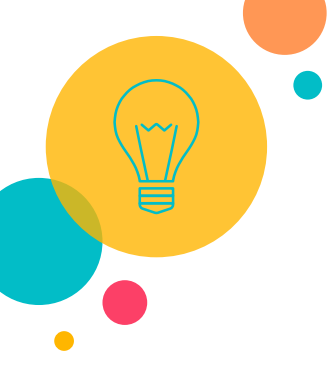

Now you can use any emoji as an icon! And of course it resizes without losing quality and you can change the color. How? Follow Google instructions <u>https://twitter.com/googledocs/status/730087240156643328</u>

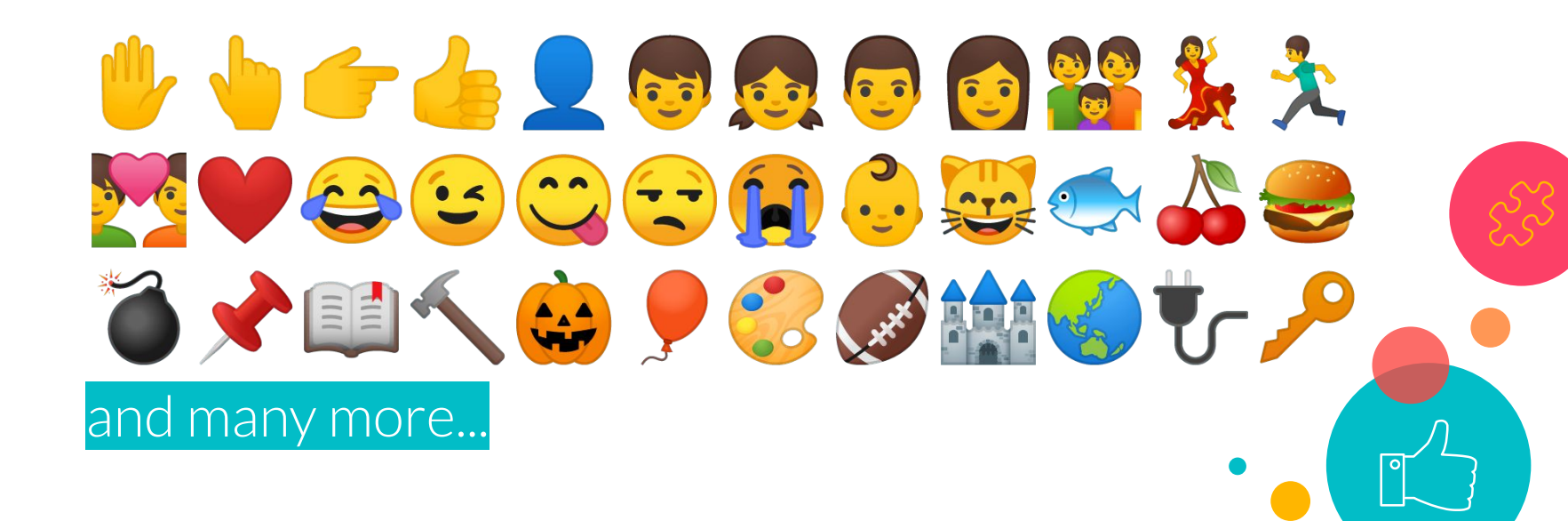

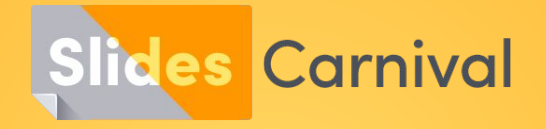

#### Free templates for all your presentation needs

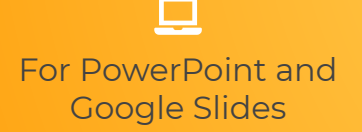

100% free for personal or commercial use

2

Ready to use, professional and customizable Blow your audience away with attractive visuals

**11** 1